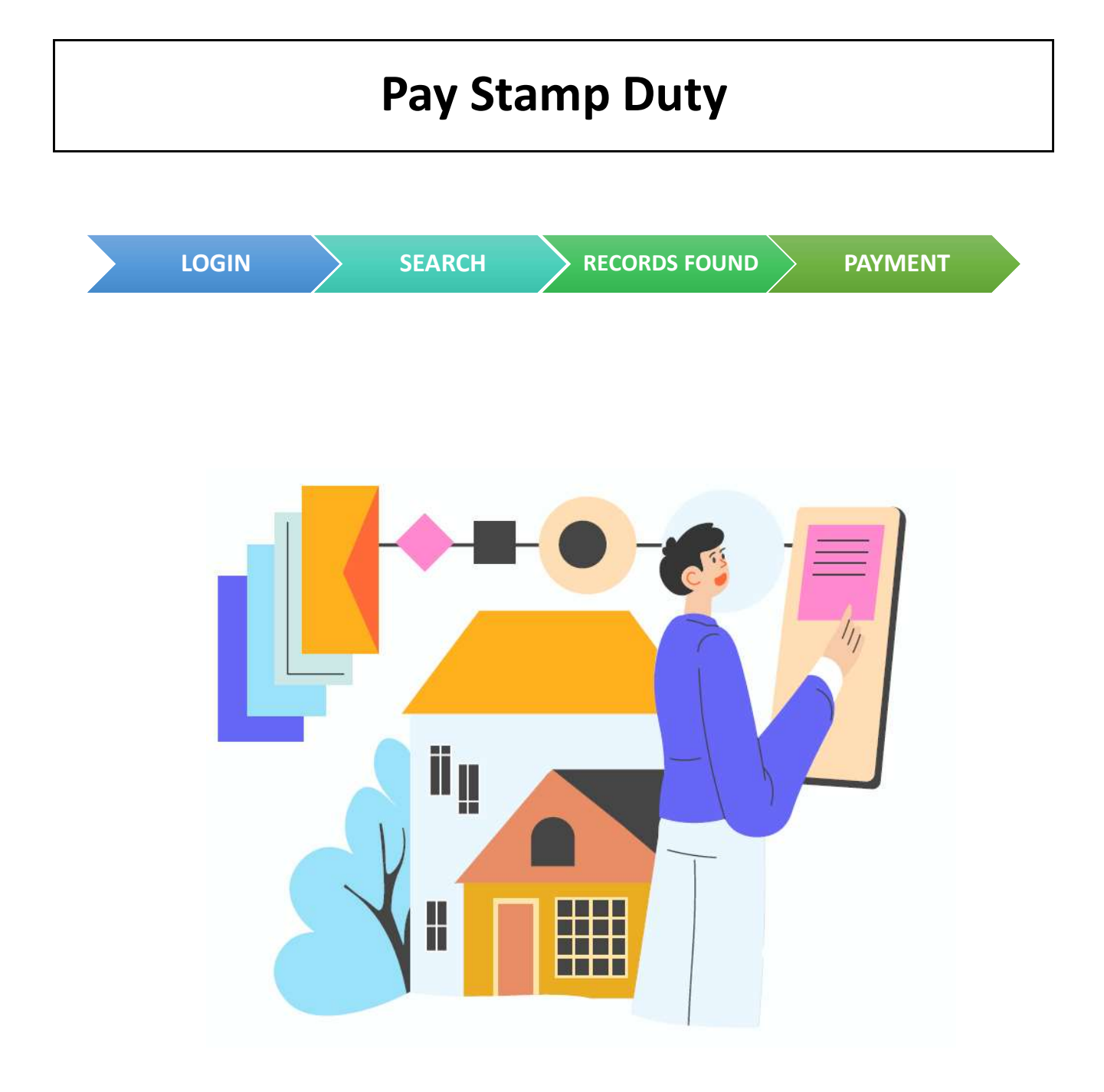

| Table of      | Contents |
|---------------|----------|
| Login         | Page 2   |
| Search        | Page 3   |
| Records Found | Page 4   |
| Payment       | Page 6   |

## PAYMENT

- Go to <a href="https://mytax.iras.gov.sg/">https://mytax.iras.gov.sg/</a>
- Select 'Stamp Duty' and Login as "Individual User" or "Business User".

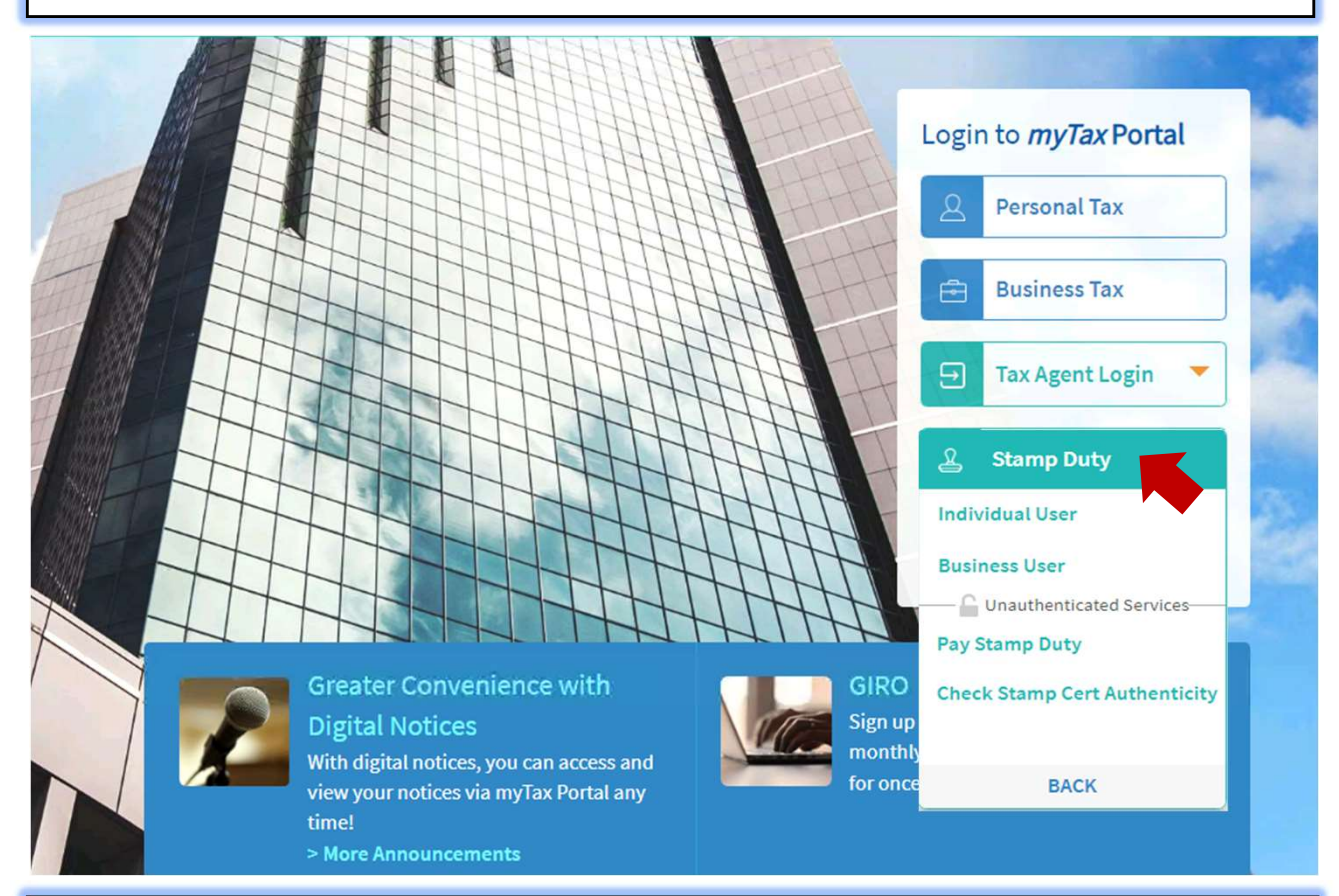

Upon successful login, you will reach the Overview page.

Select 'Records' then 'Search Records/Cases'.

| st Login on Monday, 26 September 2022, 5:29                                                                                                    | Check Stamp Certificate<br>Authenticity                                                                                                    |
|----------------------------------------------------------------------------------------------------|----------------------------------------------------------------------------------------------------|
|                                                                                                    | Manage Records Access                                                                                                    |
| verview                                                                                                    | Search Records/ Cases                                                                                                    |
|                                                                                                    |                                                                                                    |
| Note You will receive SMS and email notification                                                                                                    | ns at 99413282 and sdteamemail43@mail.com on Stamp Duty matters. Update your                                                                                                    |
| Note<br>You will receive SMS and email notification<br>contact details and notification preference                                                                                                | ns at 99413282 and sdteamemail43@mail.com on Stamp Duty matters. Update your<br>e if ne Contact No. and email address                                                                                      |
| Note<br>You will receive SMS and email notification<br>contact details and notification preference<br>Search Records/ Cases Check Stam                                                            | ns at 99413282 and sdteamemail43@mail.com on Stamp Duty matters. Update your<br>if ne Contact No. and email address                                                                                        |
| Note<br>You will receive SMS and email notification<br>contact details and notification preference<br>Search Records/ Cases<br>Check Stam                                                         | ns at 99413282 and sdteamemail43@mail.com on Stamp Duty matters. Update your<br>e if ne Contact No. and email address                                                                                      |
| Note<br>You will receive SMS and email notification<br>contact details and notification preference<br>Search Records/ Cases<br>Check Stam<br>Search By<br>All Ref No. (Min. 4 Digits/ Characters) | ns at 99413282 and sdteamemail43@mail.com on Stamp Duty matters. Update your<br>a if ne Contact No. and email address<br>ap Certificate Authenticity<br>e.g. Document Ref No., File Ref No., IRAS Case No. |

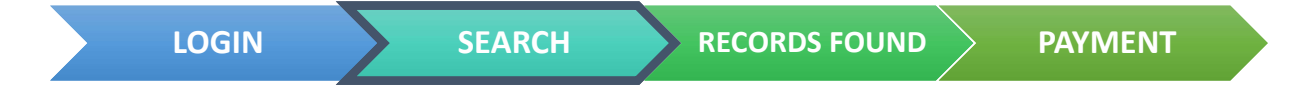

## Search Records/ Cases

Records for current year and past 3 years are available for viewing. To view all your past transactions, go to <u>View Account Summary</u>.

| All Ref No. (Min. 4 Digits | (Characters) 💦 💽 e.g. Do  | cument Ref   | No., File Ref No | u, IRAS Case No. |       |        |
|----------------------------|---------------------------|--------------|------------------|------------------|-------|--------|
| Туре                       | Period* 🕕                 |              |                  |                  |       |        |
| All Records                | Month                     | -            | 09/2022          | <u> </u>         |       |        |
| All Records                | i i i                     |              |                  |                  |       |        |
| Documents                  |                           |              |                  |                  |       |        |
| All Documents              |                           |              |                  |                  |       | _      |
| Draft                      |                           |              |                  |                  | CLEAR | SEARCI |
| Paid                       |                           |              |                  | 7                |       |        |
| Pending Approval           | Search by Type < <b>P</b> | ending       | payment>         | >                |       |        |
| Pending Payment            | to refine/ locate your r  | equired reco | ord(s).          |                  |       |        |
| Rejected                   | -                         |              |                  |                  |       |        |

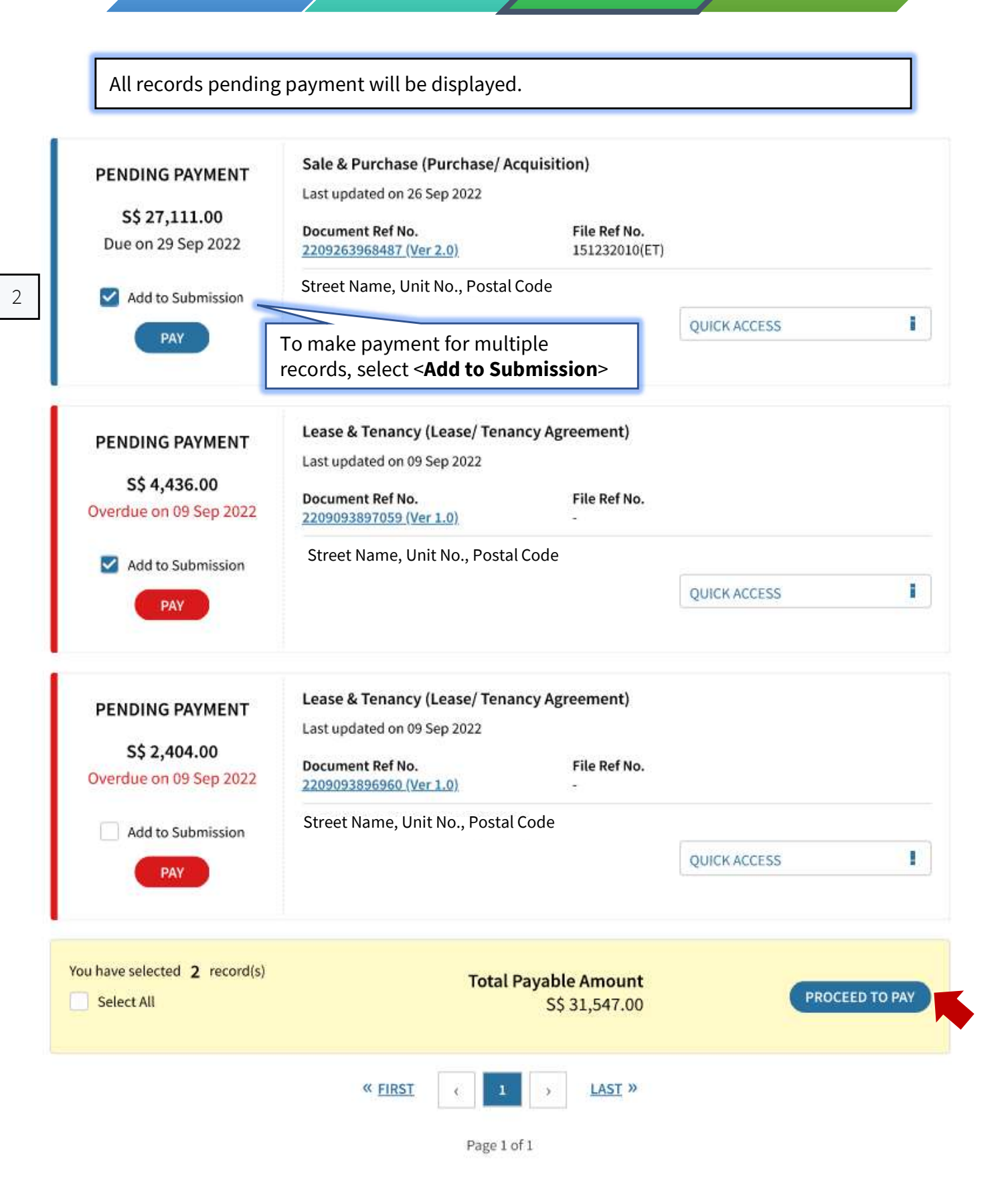

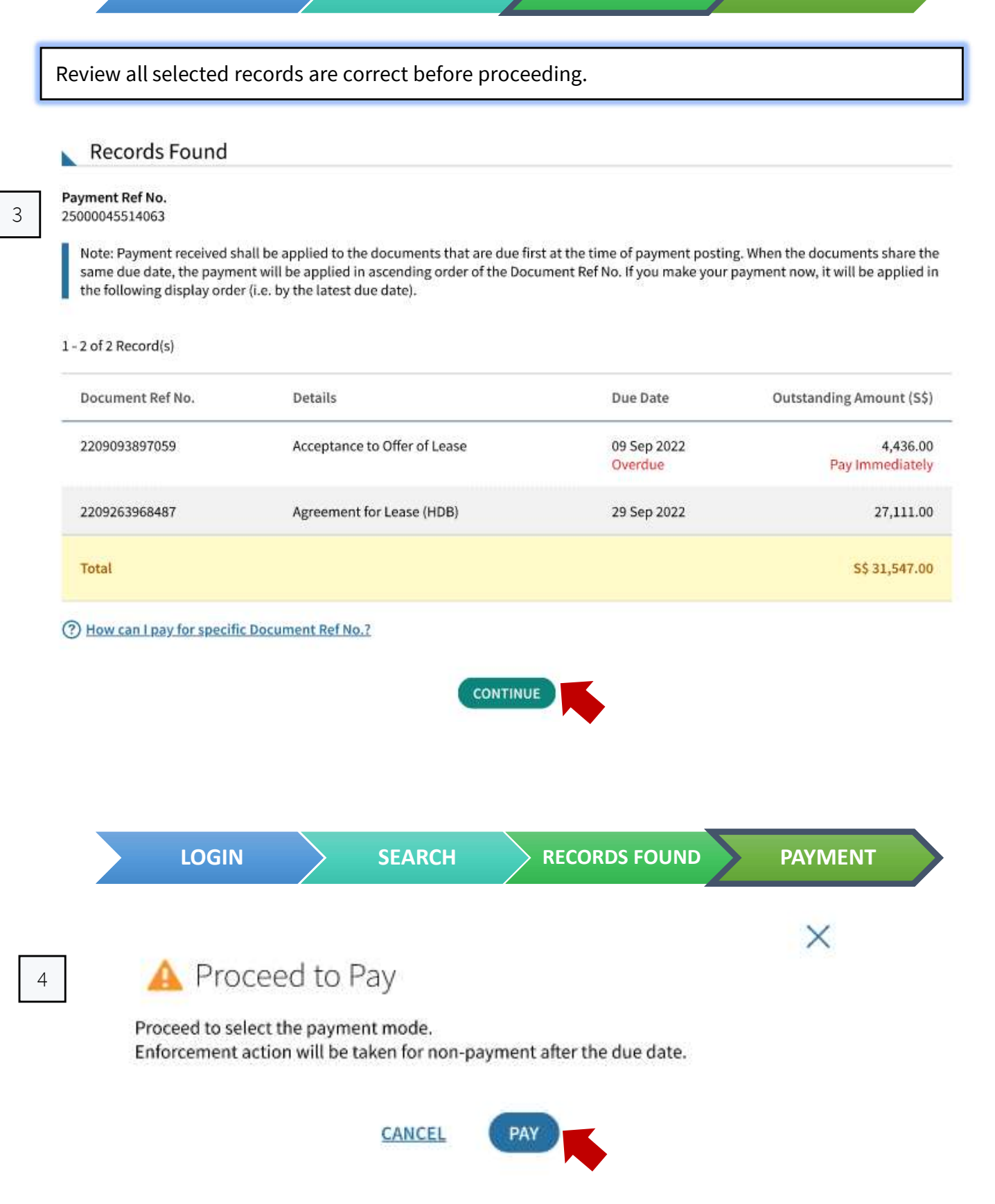

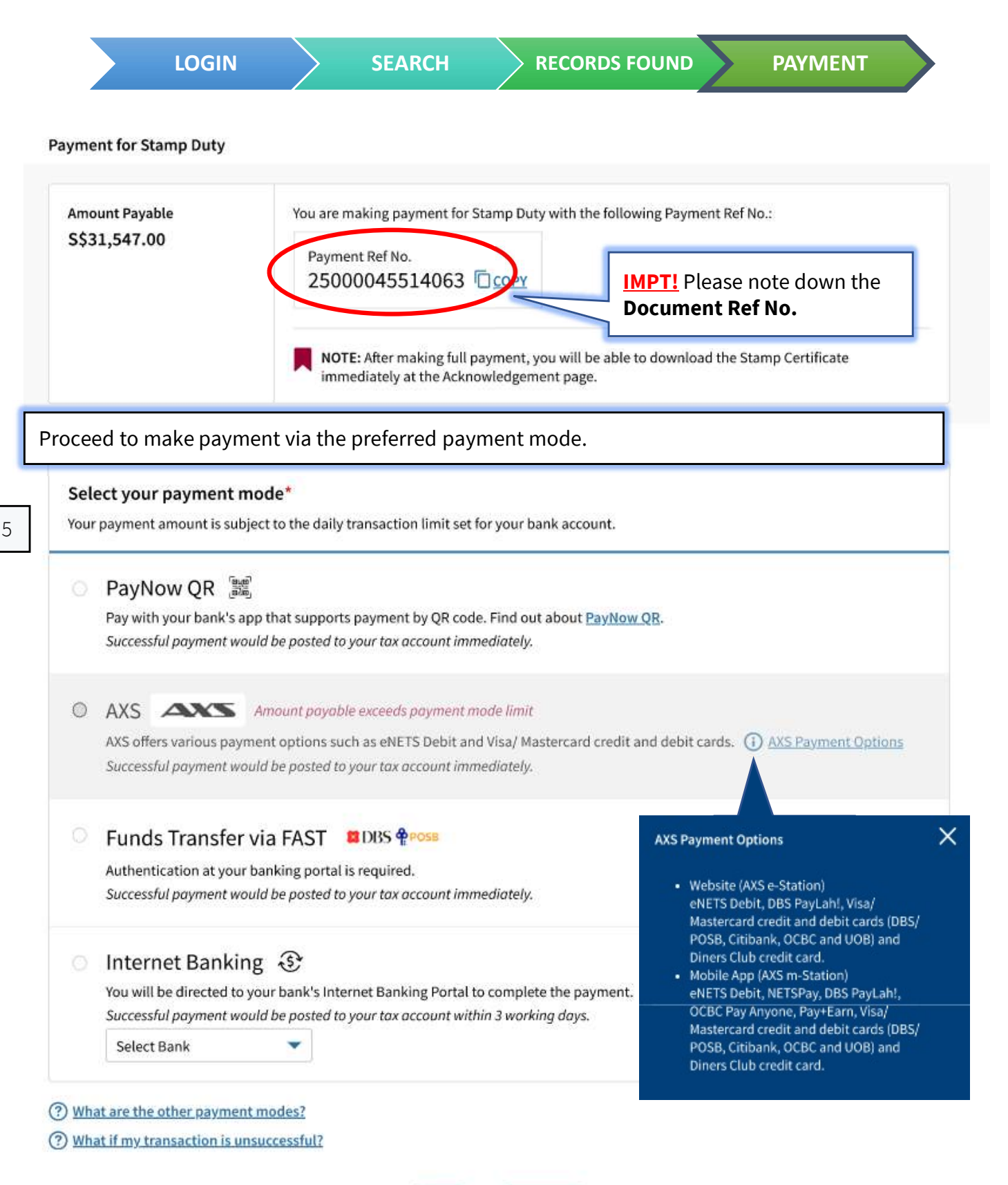

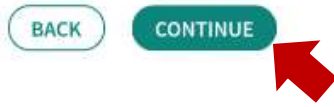

Upon successful payment, please download the stamp certificate.

## Acknowledgement Successful Payment Your account has been updated. A copy of Stamp Certificate(s) will also be made available under Notices/Letters for each party liable and the applicant. Acknowledgement No. 202000002848 Date/Time 06 Jul 2022 14:16 PM **Total Amount Paid** S\$41,689.00 Payment Mode DBS/POSB (FAST) A copy of this acknowledgement can be found under Notices/Letters. Download stamp certificate **Stamp Certificate** Download and attach stamp certificate to your document. StampCert 2207063158471 ver1.0.pdf (PDF, 0.10MB) If payment is pending, you will see the following acknowledgement page. Pay Stamp Duty SAVE AS PDF/PRINT $\checkmark$ $\sim -$ 0-Ø-1 Review Payment 2 Select Payment Mode 3 Payment (if applicable) 4 Acknowledgement Acknowledgement **Pending Payment** Your account will only be updated after IRAS receives your payment.

The Stamp Certificate(s) will be generated after full payment is received by IRAS.

Acknowledgement No. 2020000004166

Date/Time 26 Sep 2022 10:15 PM

A copy of this acknowledgement can be found under Notices/ Letters.